## MEDITECH Expanse TIP SHEET

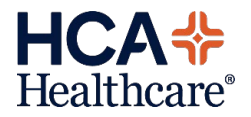

Healthcare

## Improved Status Board Layout for Infection Preventionists

The layout of the Patient Care Status Board has been improved to more efficiently meet the needs of Infection Preventionists by bringing visibility to meaningful data elements.

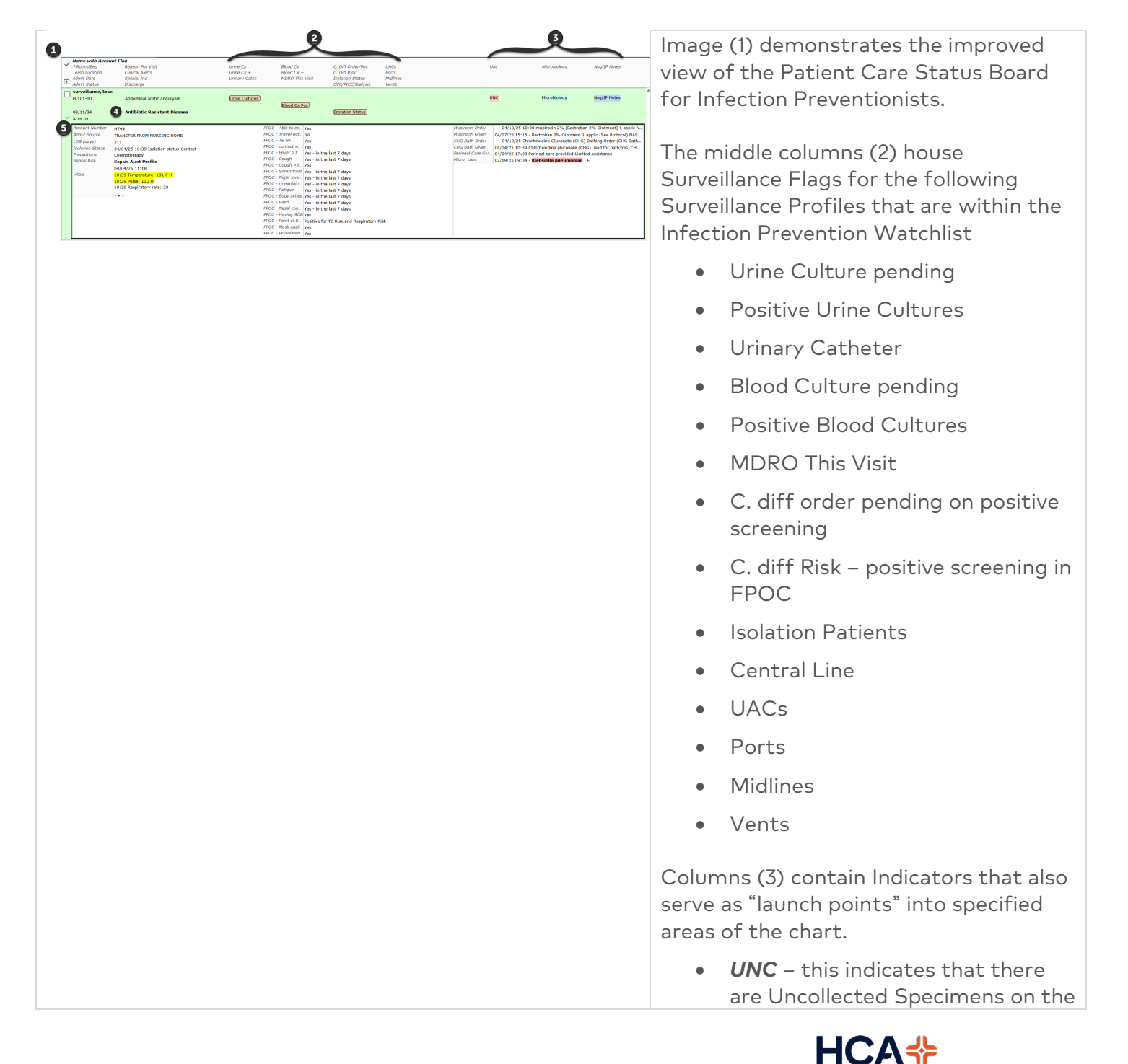

| )                                                                                                    |                                                                                                    | 9                                                                                                    |                                      |                                                                                                    | 9                                                                                                    |                                                                                                    | pati                                                          |
|----------------------------------------------------------------------------------------------------|----------------------------------------------------------------------------------------------------|----------------------------------------------------------------------------------------------------|--------------------------------------|----------------------------------------------------------------------------------------------------|----------------------------------------------------------------------------------------------------|----------------------------------------------------------------------------------------------------|---------------------------------------------------------------|
| Herrie with Account Flag           * Research Far Visit           Tomp Location         Chinck Alvers           Admit Date         Special Ind           Admit Status         Discharge                                                                                                    | Unine Cx Albod C<br>Unine Cx + Albod C<br>Uninery Caths MDRO                                                                                                    | x C. Diff Order/Pos<br>x + C. Diff Risk<br>Nis Visit Isolation Status<br>CVC/PICC/Dialysis                                | LIACs<br>Ports<br>Midlines<br>Vents  | Unc                                                                                                    | Microbiology                                                                                                    | Neg/TP Notes                                                                                                    | Indi                                                          |
| H.101-10 Abdominal actic anearysm<br>0/071/2/4 Antibiotic Resistant Disease<br>ADM IN                                                                                                    | (Jrine Cultures)<br>(Blood C                                                                                                    | x Pos)<br>Esclation Status)                                                                                               |                                      | UNC                                                                                                    | Microbiology                                                                                                    | Neg/IP Notes                                                                                                    | Ord                                                           |
| Konstraktioner     Inder     Inder     In                                                                                                    | PPOC - Abbie G<br>PPOC - Travel G<br>PPOC - Portect<br>PPOC - Portect<br>PPOC - Portect<br>PPOC - Chapter<br>PPOC - Chapter<br>PPOC - Chapter<br>PPOC - Chapter<br>PPOC - Chapter<br>PPOC - Chapter<br>PPOC - Chapter<br>PPOC - Chapter<br>PPOC - Portect<br>PPOC - Portect<br>PPOC | 2 \Vis<br>No             Vis             No             Vis             Vis                                               |                                      | Mujurioni Orale 04/10/25<br>Mujurioni Guide 04/27/25 13:<br>CHO Bath Gimm 04/26/25<br>Aleman Gath Gimm 04/26/25 17:<br>Aleman Gath Gimm 04/26/25 17:<br>Aleman Gath Gath Gimm 04/26/25 17:<br>Aleman Gath Gath Gimm 04/26/25 17:<br>Aleman Gath Gath Gimm 04/26/25 17:<br>Aleman Gath Gath Gath Gath Gath Gath Gath Gath | 10:00 mupinoln 2% [Be<br>15 - Bactrobal 2% Offen<br>Chlorhesidine Glucenate  <br>20 Chlorhesidine glucenat<br>20 Chlorhesidine glucenat<br>20 Parineal care provided<br>34 - Klebsiella pneumo | troban 200 Crimment) I applic N<br>on I applic (Sec Arroscot) M&S<br>CHG) bashing Order (CHG Bath<br>e (CHG) used for bath'ene, CHL.<br>Limited additance   | Mici     ther                                                 |
|                                                                                                    | PPAC - Point A<br>PPOC - Pt inolati                                                                                                    | <ul> <li>Positive for TB Risk and Respirato</li> <li>Yes</li> <li>Yes</li> </ul>                                          | ry Rak                               |                                                                                                    |                                                                                                    |                                                                                                    | sele                                                          |
| y List 0 CANY Location Amerewith Account Flag I shows bed Amerewith Account Flag Amerewith Account Flag Amerewith                                                                                                    | ▼ Infection Prevent           Unive Cr         Blood Cr           Unive Cr         Blood Cr           Unive Cr         Blood Cr           Unive Cr         Blood Cr           Unive Cr         Blood Cr                                                                                                    | ion C Diff Order/Pos<br>C Diff Order/Pos<br>C Diff Risk<br>Indiation Status<br>CVC/PICC/Dilysis<br>EVC/PICC/Dilysis Cath. | UACS<br>Ports<br>Midlineu<br>Veinneu | Open Hand Off Open Patient Sum                                                                                                    | Microbiology                                                                                                    | st Replace My List K                                                                                                    | the<br>sub                                                    |
| unrealized and a searcy on a final direct analysis           00/12/4           00/12/4           00/12/4           00/12/4           00/12/4           00/12/4           00/12/4           00/12/4           00/12/4           00/12/4           00/12/4           00/12/4           00/12/4           00/12/4           00/12/4           00/12/4           00/12/4           00/12/4           00/12/4           00/12/4           00/12/4           00/12/4           00/12/4           00/12/4           00/12/4           00/12/4           00/12/4           00/12/4           00/12/4           00/12/4           00/12/4           00/12/4           00/12/4           00/12/4           00/12/4           00/12/4           00/12/4           00/12/4           00/12/4           00/12/4           00/12/4           00/12/4           00/12/4           00/12/4                                                                                                    | (ENA CARAN)<br>ENANC CARAN<br>ENANC CARAN<br>ENANC CARAN                                                                                                    | Contractioners can                                                                                                    |                                      | 05                                                                                                    | Microbiology                                                                                                    | Ng/2 Note                                                                                                    | • Nsg<br>then<br>Prev<br>note<br>sele<br>into                 |
|                                                                                                    |                                                                                                    |                                                                                                    |                                      |                                                                                                    |                                                                                                    |                                                                                                    | Special Ind<br>bold text.                                     |
|                                                                                                    |                                                                                                    |                                                                                                    |                                      |                                                                                                    |                                                                                                    |                                                                                                    | The Detail<br>Status Boa                                      |
|                                                                                                    |                                                                                                    |                                                                                                    |                                      |                                                                                                    |                                                                                                    |                                                                                                    | Any applica<br>display in t<br>second col<br>that may c       |
|                                                                                                    |                                                                                                    |                                                                                                    |                                      |                                                                                                    |                                                                                                    |                                                                                                    | • TPN                                                         |
| Account Number<br>Addres Stores<br>(of Avery)<br>Table Stores<br>Market Revent And East Note Stores<br>Market Stores<br>Market Stores<br>Mar | <b>22</b><br><b>1111111111111</b>                                                                                                    | n i i i i i i i i i i i i i i i i i i i                                                                                   | ×                                    | Augurean Online         64/12/23 10:0           Angelenism Online         64/22/23 10:0           Coll data Tobal         64/22/23 10:0           Permand Data Data         64/22/23 10:0           Methods Data Data         64/22/23 10:0           Methods Data Data         64/22/23 10:0                                                                                                    | 0 mupiroda 2% (Battrob<br>Batroba) 2% Olstend<br>Hendrice Glocolde<br>Unbhabilde glocolde (D<br>Wohlde Glo precisional (C<br>Kebsi che precisional de<br>Kebsi che precisional de              | n Sto Odomene) I apple R<br>gala (Care reveau) NGL<br>gala (Care reveau) NGL<br>Schleding Oder (Clo Bah<br>Sc) Justie for bath/NBL, Ch<br>de destature<br>F | • Dup<br>As docume<br>recent doc<br>Precaution<br>column (1). |
|                                                                                                    |                                                                                                    |                                                                                                    |                                      |                                                                                                    |                                                                                                    |                                                                                                    | All of colur<br>responses<br>screening.                       |
|                                                                                                    |                                                                                                    |                                                                                                    |                                      |                                                                                                    |                                                                                                    |                                                                                                    | • Pt/r<br>com                                                 |
|                                                                                                    |                                                                                                    |                                                                                                    |                                      |                                                                                                    |                                                                                                    |                                                                                                    | • Pt/c<br>U.S.                                                |
|                                                                                                    |                                                                                                    |                                                                                                    |                                      |                                                                                                    |                                                                                                    |                                                                                                    | • Hav                                                         |
|                                                                                                    |                                                                                                    |                                                                                                    |                                      |                                                                                                    |                                                                                                    |                                                                                                    | a Dee                                                         |

ent. When selected, this ator will launch into the ers screen for the uncollected ers to be viewed.

- **obiology** this indicates that e are Microbiology labs ered/pending/resulted. When cted, this Indicator will launch user into the Microbiology tab of the Diagnostics tab.
- /IP Notes this indicates that e are Nursing, Infection rention, or other Allied Health es on the patient. When cted, this will launch the user the Nursing/Allied Health tab he Chart.

icators (4) now display as

egion (5) of the Patient Care rd has also been redesigned.

ble "Clinical Alerts" will he Clinical Alerts row of the umn (6). Currently, the two isplay are:

Orders

licate account – Do not use nted by nursing, the most umented Isolation status and s will display in the first

nn two (2) will display o the First Point of Contact

- epresentative able to plete infection screening
- lose contact traveled outside in last 3 weeks
- e you ever had TB or a tive TB skin test
- ent close contact w/person

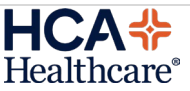

|                                                                                                    |                                                                                                    |                                                                                                    | w/flu-like illness, COVID, or TB                                                                                                    |
|----------------------------------------------------------------------------------------------------|----------------------------------------------------------------------------------------------------|----------------------------------------------------------------------------------------------------|----------------------------------------------------------------------------------------------------|
|                                                                                                    |                                                                                                    |                                                                                                    | • Fever greater than 100.4 F or 38.0 C                                                                                                    |
|                                                                                                    |                                                                                                    |                                                                                                    | <ul> <li>Cough not related to allergy or<br/>COPD</li> </ul>                                                                                                    |
|                                                                                                    |                                                                                                    |                                                                                                    | <ul> <li>Persistent cough greater than 3 weeks</li> </ul>                                                                                                    |
|                                                                                                    |                                                                                                    |                                                                                                    | Sore throat                                                                                                    |
|                                                                                                    |                                                                                                    |                                                                                                    | Night sweats                                                                                                    |
|                                                                                                    |                                                                                                    |                                                                                                    | Unexplained weight loss                                                                                                    |
|                                                                                                    |                                                                                                    |                                                                                                    | Fatigue                                                                                                    |
|                                                                                                    |                                                                                                    |                                                                                                    | Body aches                                                                                                    |
|                                                                                                    |                                                                                                    |                                                                                                    | Rash                                                                                                    |
|                                                                                                    |                                                                                                    |                                                                                                    | <ul> <li>Nasal congestion unrelated to<br/>allergies/sinus infections</li> </ul>                                                                                                    |
|                                                                                                    |                                                                                                    |                                                                                                    | <ul> <li>Patient states having shortness<br/>of breath</li> </ul>                                                                                                    |
|                                                                                                    |                                                                                                    |                                                                                                    | • Point of entry screening status                                                                                                    |
|                                                                                                    |                                                                                                    |                                                                                                    | Mask applied                                                                                                    |
|                                                                                                    |                                                                                                    |                                                                                                    | <ul> <li>Patient isolated and receiving<br/>unit/dept notified</li> </ul>                                                                                                    |
| Sumber 12-44<br>View Table Table Filler Modelshield<br>View Table Table Filler Modelshield<br>View Table Table Filler<br>View Table View Table Table Tab | HORE (FOC) And the time is not<br>(FOC) FORM and is the<br>FOC) FORM and is the<br>FOC (FORM) is the form of the<br>FOC (FORM) is the form of the<br>FOC (FORM) is the<br>FOC (FORM) is the<br>FO | Neurosci dare<br>Neurosci dare<br>Dira Gali dari<br>Neurosci dare<br>Neurosci dare<br>Neuro | If mupirocin (Bactroban) and/or a CHG<br>bath is ordered on the patient, the order<br>will be displayed (1). When (1) selected a<br>pop up will display (2) where the order<br>details may be viewed (3) & (4). |
| Irders All by Proce<br>rveillance,Rose 75 M 05/14/194                                                                                                    | UITE - Bastroban 2% Oktoment<br>10 Allargy/Adv. No Known Allargias<br>Go To Cur                                                                                                    | rrent Orders                                                                                                    | Close                                                                                                    |
| OKDER<br>mupirocin 2% [Bactroban 2% Ointm<br>1 applic NARE BILAT BID                                                                                                    | STATUS ORDER START<br>hent] Active 04/10/25 16:15                                                                                                    | 5396CTED OVERDUE ORDER DETAIL                                                                                                    |                                                                                                    |
|                                                                                                    |                                                                                                    |                                                                                                    |                                                                                                    |
| View Order Detail<br>surveillance,Rose 75 M 05/14/15                                                                                                    | M9 Allergy/Adv: No Known Allergies ORDER DETAIL                                                                                                    | AUDIT LOG                                                                                                    | (dow)                                                                                                    |
| Order<br>Order Pat                                                                                                    | mupirodin 2% [Bactroban 2% Ointment] 1 applic NARE BILAT BID ointment                                                                                                    | View  View  Ordening User  Hospitalisto1.Provider  Ordening Device                                                                                                    | Texplation                                                                                                    |
| Label Comments                                                                                                    | rman sergeres uncor in rosk NP<br>5<br>Apply small amount into each nostril. Press nostrils together & massage for 1 min.<br>X 5 dargs, then DC<br>Childs for 5 dargs and with discharge which many many first                                                                                                    | Verifying User No Kesponse<br>Verifying User Hospitalist01.provider<br>Verifying Device No Response<br>Category Medications                                                                                                    |                                                                                                    |
| Ordering Provider<br>Order Location                                                                                                    | Give for 5 days or until unit discharge whichever comes hirst<br>Hospitalist01,Provider<br>TEST NORTH FLORIDA                                                                                                    | Order Number         250410-160457849           Internal Order Number         H1-820250410160437849                                                                                                    |                                                                                                    |
| Source                                                                                                    | Provider Entered<br>04/10/25 16:04<br>04/10/25 16:15                                                                                                    | rcx = HA00000061                                                                                                    |                                                                                                    |
| Order<br>Start                                                                                                    | 04/10/25 16:15                                                                                                    |                                                                                                    |                                                                                                    |

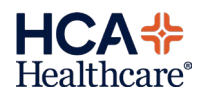

| Americanow         Intel<br>Americanow         Intel<br>Americanow           Americanow         Americanow         Americanow           Americanow         Americanow         Americanow                                                                                                    | <pre>Proc Andre to me - Yee<br/>Proc The Proc Yee<br/>Proc The Proc Yee<br/>Proc The Proc Yee<br/>Proc The Proc Yee<br/>Proc The Proc Yee - The Hold of App<br/>Proc Andre The Yee - The Hold of App<br/>Proc Andre The Hold of App<br/>Proc</pre> | Alexance Order<br>Market Control (1997)<br>(1997) California (1997)<br>(1997) California (1997) California (1997) California (1997)<br>(1997) California (1997) California (1997)<br>(1997) California (1997)<br>(1                                                                                                    | The last administration of mupirocin<br>(Bactroban) will also be displayed (1).<br>Selecting (1) will open a popup (2) that<br>allows the user to launch into the MAR<br>(3) to view full administration history.                                  |
|----------------------------------------------------------------------------------------------------|----------------------------------------------------------------------------------------------------|----------------------------------------------------------------------------------------------------|----------------------------------------------------------------------------------------------------|
| Addres Avenuel Avenuel<br>Addres Saver<br>(2016 Gentral)<br>Processor<br>Registri Roll<br>Registri Roll<br>Roll<br>Registri Roll<br>Registri Roll<br>Registri<br>Roll<br>Registri<br>Roll<br>Registri<br>Roll<br>Registri<br>Roll<br>Registri<br>Roll<br>Registri<br>Roll<br>Registri<br>Registri | $\begin{array}{cccccccccccccccccccccccccccccccccccc$                                                                                                    | Approxi Order<br>Approxi Direct<br>Order Generation<br>(1997) 21:151-4847840 (Schement ) apple (Schement) March<br>(1997) 21:151-4847840 (Schement ) apple (Schement) March<br>(1997) 20:051840 (Schement ) apple (Schement) March<br>(1997) 20:05184 (Schement) 20:05184 (Schement) 20:05184<br>(Schement) 20:05184 (Schement) 20:05184 (Schement) 20:0518<br>(Schement) 20:05184 (Schement) 20:05184 (Schement) 20:0518<br>(Schement) 20:05184 (Schement) 20:05184 (Schement) 20:0518<br>(Schement) 20:05184 (Schement) 20:05184 (Schement) 20:0518<br>(Schement) 20:05184 (Schement) 20:0518<br>(Schement) 20:05184 (Schement) 20:0518<br>(Schement) 20:05184 (Schement) 20:0518<br>(Schement) 20:05184 (Schement) 20:0518<br>(Schement) 20:0518<br>(Schement) 20:0518                                                                                | As documented by nursing, the most<br>recent documented CHG bath and<br>Perineal care given will also appear on<br>the Detail region (1).                                                                                                    |
| Ansure Kunder<br>Ansure Kunder<br>Anderson Zumannen<br>Ansteinen<br>Ansure Kunder<br>Bereinen<br>Bereinen<br>B                                                                                                    | MPC         -Merris III           MPC         -Merris III           MPC         -Merris III           MPC         -Merris III           MPC         -Merris III           MPC         -Merris IIII           MPC         -Merris IIII           MPC         -Merris IIIIIIIIIIIIIIIIIIIIIIIIIIIIIIIIIII                                                                                                    | Approx Gell<br>March Coll<br>March Coll<br>March | Microbiology results may also be viewed<br>from the Detail region (1).<br>When (1) selected, a pop up will appear<br>(2) that provides further information on<br>resulted Microbiology labs, as well as<br>Orders Without Results and their status |
| averalization dates 72 14 05/14/1491 Allargy/Adv No Koome Allar<br>v Results<br>v Microbiology<br>2021/025 09:34<br>Server<br>Peripheral Blood                                                                                                    | Horse Blood Spadmen     Procedury Result     Biod Caluer - Find     Rich Spid is proceedings                                                                                                    | 3 Conviete                                                                                                    | (4).<br>The laboratory report may also be<br>viewed by selecting (3).                                                                                                    |
| ✓ Orders Without Results<br>tesse ↓ ↓ ↓ ↓ ↓ ↓ ↓ ↓ ↓ ↓ ↓ ↓ ↓ ↓ ↓ ↓ ↓ ↓                                                                                                    | nsk ostatk straat<br>sollected 03/14/23 10.34                                                                                                    | enses strat.<br>©                                                                                                    |                                                                                                    |

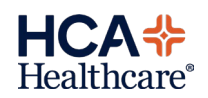